# 在Catalyst 9800無線LAN控制器上設定網狀網路

目錄

| <u>簡介</u>             |
|-----------------------|
| <u>必要條件</u>           |
| <u>需求</u>             |
| 採用元件                  |
| <u>設定</u>             |
| <u>案例研究1:網橋模式</u>     |
| <u>組態</u>             |
| <u>驗證</u>             |
| <u>疑難排解</u>           |
| <u>案例研究2:Flex +網橋</u> |
| <u>設定</u>             |
| <u>驗證</u>             |
| <u>疑難排解</u>           |

# 簡介

本文說明如何將網狀存取點(AP)連線到Catalyst 9800無線LAN控制器(WLC)的基本組態範例

必要條件

需求

思科建議您瞭解以下主題:

- Catalyst無線9800組態型號
- LAP配置
- 控制和提供無線接入點(CAPWAP)
- 配置外部DHCP伺服器
- 思科交換機的配置

採用元件

此範例使用輕型存取點(1572AP和1542),其可設定為根AP(RAP)或網狀AP(MAP)以加入 Catalyst 9800 WLC。1542或1562接入點的過程相同。RAP通過Cisco Catalyst交換機連線到 Catalyst 9800 WLC。

本文中的資訊係根據以下軟體和硬體版本:

- C9800-CL v16.12.1
- 思科第2層交換器
- 適用於網橋的Cisco Aironet 1572系列輕量型室外接入點部分

• 適用於Flex+Bridge部分的Cisco Aironet 1542

本文中的資訊是根據特定實驗室環境內的裝置所建立。文中使用到的所有裝置皆從已清除(預設))的組態來啟動。如果您的網路運作中,請確保您瞭解任何指令可能造成的影響。

# 設定

案例研究1:網橋模式

組態

網狀存取點需要透過驗證才能加入9800控制器。本案例研究認為您先以本機模式加入AP到 WLC,然後將其轉換為橋接器(a.k.a)網狀模式。

要避免分配AP加入配置檔案,請使用此示例,但配置預設aaa authorization credential-download方 法,以便允許任何網狀AP加入控制器。

第1步:在Device Authentication下配置RAP/MAP mac地址。

轉至Configuration > AAA > AAA Advanced > Device Authentication。

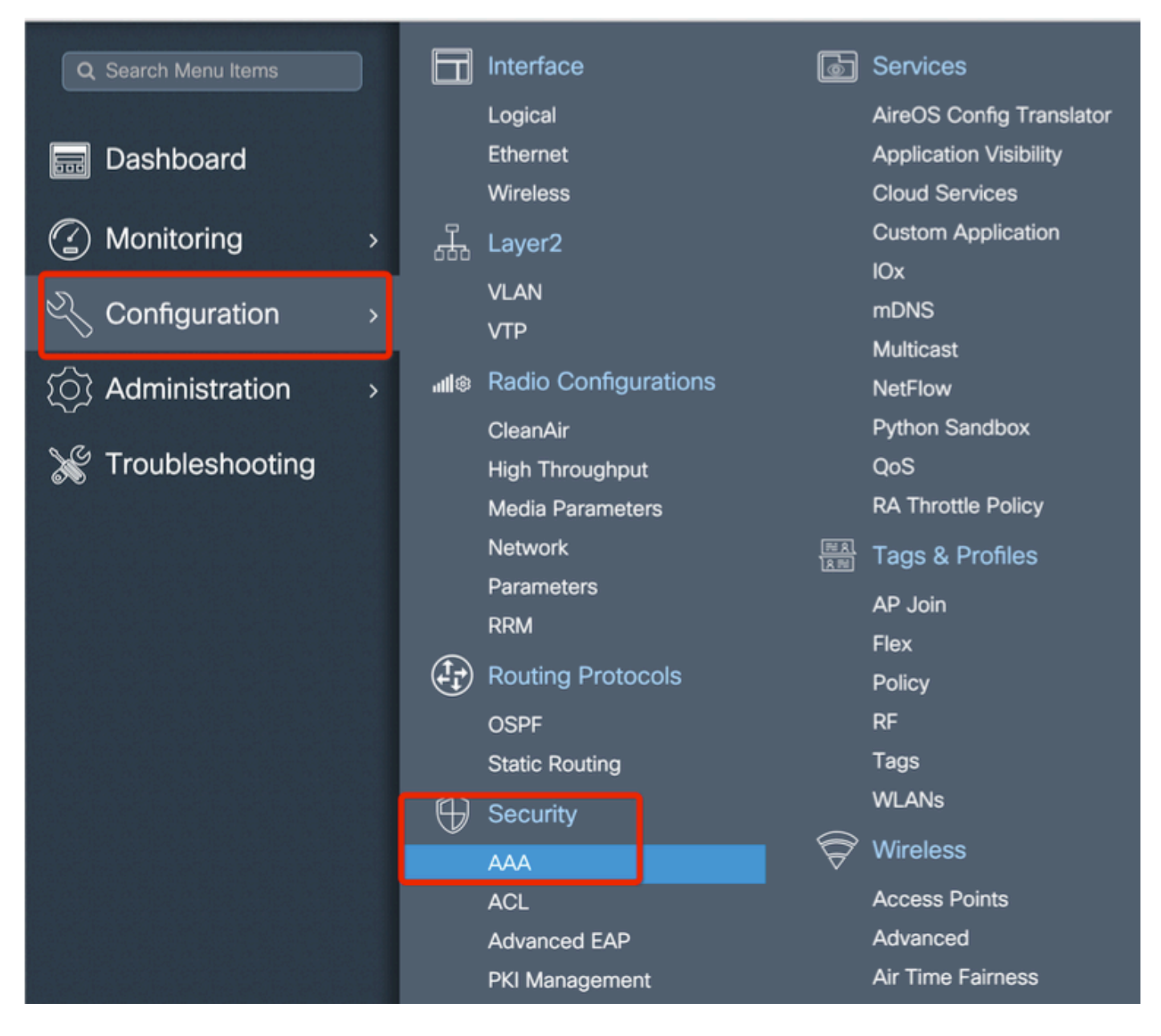

新增網狀無線接入點的基本乙太網MAC地址,新增時不帶任何特殊字元,不帶「。」或「:」

重要:自17.3.1版本起,i如果新增任何mac地址分隔符,如「。」、「:」或「 — 」,則 AP無法加入。目前為此版本開啟了兩個增強功能:<u>思科錯誤ID CSCvv43870</u>和思科錯誤ID <u>CSCvr07920</u>。將來,9800會接受所有mac地址格式。

| a)                                      |
|-----------------------------------------|
| al Number                               |
|                                         |
| Select CSV File                         |
| <ul> <li>Attribute List Name</li> </ul> |
| 10 • kerns per page                     |
| ing ×                                   |
|                                         |
| Non                                     |
| Nulle                                   |
| Apply to Device                         |
| e                                       |

第2步:配置身份驗證和授權方法清單。

轉至Configuration > Security > AAA > AAA Method list > Authentication,然後建立身份驗證方法清 單和授權方法清單。

| Configuration * > Security * > AAA |                                                      |                       |              |                 |  |  |  |  |  |
|------------------------------------|------------------------------------------------------|-----------------------|--------------|-----------------|--|--|--|--|--|
| + AAA Wizard                       |                                                      |                       |              |                 |  |  |  |  |  |
| Servers / Groups                   | Method List AAA Advanced                             |                       |              |                 |  |  |  |  |  |
| Authentication                     |                                                      |                       |              |                 |  |  |  |  |  |
|                                    | + Add X Delete                                       |                       |              |                 |  |  |  |  |  |
| Accounting                         | Quick Setup: AAA Authoriz                            | ation                 | _            | ×               |  |  |  |  |  |
|                                    | Method List Name*                                    | Mesh_Authz            | ]            |                 |  |  |  |  |  |
|                                    | Type*                                                | credential-download 🔻 |              |                 |  |  |  |  |  |
|                                    | Group Type                                           | local 🔻               | )            |                 |  |  |  |  |  |
|                                    | Authenticated                                        |                       |              |                 |  |  |  |  |  |
|                                    | Available Server Groups                              | Assigned Ser          | erver Groups |                 |  |  |  |  |  |
|                                    | radius<br>Idap<br>tacacs+<br>ISE-Group<br>ISE_grp_12 | ><br><                |              |                 |  |  |  |  |  |
|                                    | Cancel                                               |                       |              | Apply to Device |  |  |  |  |  |

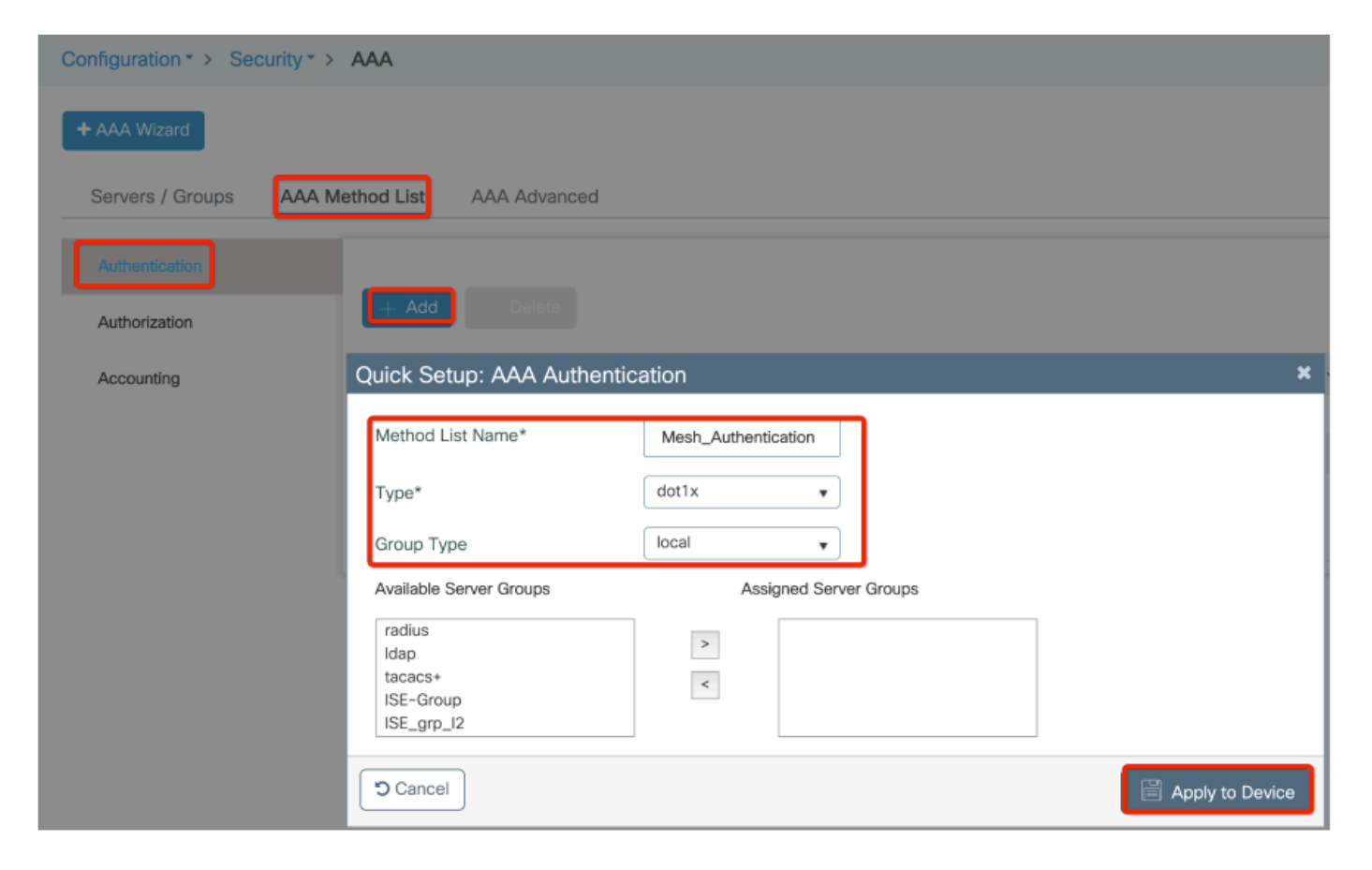

第3步:配置全域性網格引數。

轉至Configuration > Mesh > Global parameters。最初,我們可以將這些值保留為預設值。

| () Monitoring      | Į.    | Layer2               | Custom Application |
|--------------------|-------|----------------------|--------------------|
|                    |       |                      | IOx                |
| Configuration      |       |                      | mDNS               |
|                    |       |                      | Multicast          |
| (O) Administration | .ull© | Radio Configurations | NetFlow            |
|                    |       | CleanAir             | Python Sandbox     |
| X Troubleshooting  |       | High Throughput      | QoS                |
|                    |       | Media Parameters     | RA Throttle Policy |
|                    |       | Network              | Tags & Profiles    |
|                    |       | Parameters           | AP . loin          |
|                    |       | RRM                  | Flex               |
|                    |       | Routing Protocols    | Policy             |
|                    |       | OSPF                 | RF                 |
|                    |       | Static Routing       | Tags               |
|                    | Ĥ     | Security             | WLANs              |
|                    | Ť     | ААА                  | Wireless           |
|                    |       | ACL                  | Access Points      |
|                    |       | Advanced EAP         | Advanced           |
|                    |       | PKI Management       | Air Time Fairness  |
|                    |       | Guest User           | Fabric             |
|                    |       | Local EAP            | Media Stream       |
|                    |       | Local Policy         | Mesh               |

第4步:在配置(Configuration)>網格(Mesh)>輪廓(Profile)> +新增(Add)下建立新的網格輪廓

| Global Config Profiles          |                   |                         |                 |
|---------------------------------|-------------------|-------------------------|-----------------|
| + Add                           |                   |                         |                 |
| Number of Profiles : 1          |                   |                         |                 |
| Add Mesh Profile                |                   |                         | ×               |
| General Advanced                |                   |                         |                 |
| Name*                           | Mesh_Profile      | Backhaul amsdu          |                 |
| Description                     | Enter Description | Backhaul Client Access  |                 |
| Range (Root AP to Mesh AP)      | 12000             | Battery State for an AP |                 |
| Multicast Mode                  | In-Out 🔻          | Full sector DFS status  |                 |
| IDS (Rogue/Signature Detection) |                   |                         |                 |
| Convergence Method              | Standard •        |                         |                 |
| Background Scanning             |                   |                         |                 |
| Channel Change Notification     |                   |                         |                 |
| LSC                             |                   |                         |                 |
| Cancel                          |                   |                         | Apply to Device |

按一下建立的網格剖面,編輯網格剖面的常規和高級設定。

如圖所示,我們需要將之前建立的身份驗證和授權配置檔案對映到Mesh配置檔案

| Configuration * > Wireless | * > Mesh              |                       |                       |        |                |
|----------------------------|-----------------------|-----------------------|-----------------------|--------|----------------|
| Olahal Casta Drafilar      |                       |                       |                       |        |                |
| Global Coning Promes       | Add Mesh Profile      |                       |                       |        | ×              |
| + Add Velete               | General Advanced      |                       |                       |        |                |
| Number of Profiles : 1     |                       |                       | 5 GHz Band Backhaul   |        |                |
| Name                       | Security              |                       |                       |        |                |
| default-mesh-profile       | Method                | EAP                   | Rate Types            | auto 🔻 | )              |
|                            | Authentication Method | Mesh_Authentication + | 2.4 GHz Band Backhaul |        |                |
|                            | Authorization Method  | Mesh_Authz v          | Rate Types            | auto 🔻 | )              |
|                            | Ethernet Bridging     |                       |                       |        |                |
|                            | VLAN Transparent      |                       |                       |        |                |
|                            | Ethernet Bridging     |                       |                       |        |                |
|                            | Bridge Group          |                       |                       |        |                |
|                            | Bridge Group Name     | Enter Name            |                       |        |                |
|                            | Strict Match          |                       |                       |        |                |
|                            | D Cancel              |                       |                       |        | oply to Device |

### 第5步:創建新的AP加入配置檔案。轉至Configure > Tags and Profiles: AP Join。

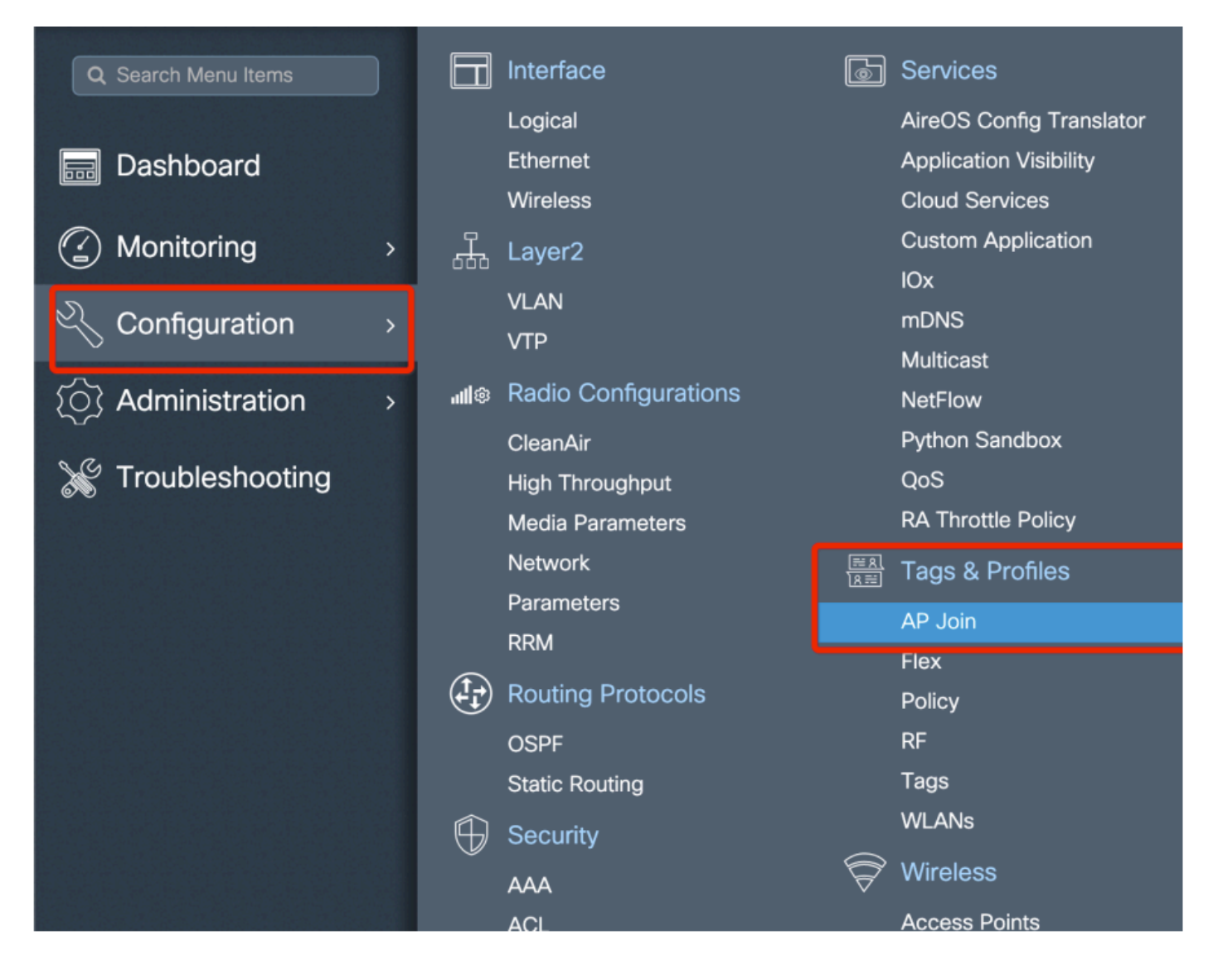

| Configuration - > Tags & Profiles - > AP Join |                      |               |            |            |          |                    |                |    |  |  |
|-----------------------------------------------|----------------------|---------------|------------|------------|----------|--------------------|----------------|----|--|--|
| + Add X Delete                                |                      |               |            |            |          |                    |                |    |  |  |
| AP Jo                                         | AP Join Profile Name |               |            |            |          |                    |                |    |  |  |
| defau                                         | lt-ap-profile        |               |            |            |          | default ap profile |                |    |  |  |
| Add AP Join                                   | Profile              |               |            |            |          |                    |                | ×  |  |  |
| General                                       | Client               | CAPWAP        | AP         | Management | Rogue AP | ICap               |                |    |  |  |
| Name*                                         |                      | Mesh_AP_Jo    | in_Profile |            |          |                    |                |    |  |  |
| Description                                   |                      | Enter Descrip | tion       | ]          |          |                    |                |    |  |  |
| LED State                                     |                      |               |            |            |          |                    |                |    |  |  |
| LAG Mode                                      |                      |               |            |            |          |                    |                |    |  |  |
| NTP Server                                    |                      | 0.0.0.0       |            | ]          |          |                    |                |    |  |  |
|                                               |                      |               |            |            |          |                    |                |    |  |  |
| "Cancel                                       |                      |               |            |            |          |                    | Apply to Devic | ce |  |  |

應用先前配置的網狀配置檔案並配置AP EAP身份驗證:

| AP Join Profile Na    | ame           |               | ~             | Description              |                |
|-----------------------|---------------|---------------|---------------|--------------------------|----------------|
| default-ap-profile    |               |               |               | default ap profile       |                |
| ld AP Join Profile    |               |               |               |                          |                |
| General Client        | CAPWAP        | Management    | Rogue AP      | ІСар                     |                |
| General Hyperlo       | cation BLE Pa | acket Capture |               |                          |                |
| Power Over Ethernet   |               |               | Client Statis | stics Reporting Interval |                |
| Switch Flag           |               |               | 5 GHz (sec)   | 90                       |                |
| Power Injector State  |               |               | 2.4 GHz (sec  | 90                       |                |
| Power Injector Type   | Unknown       | •             | Extended M    | lodule                   |                |
| Injector Switch MAC   | 00:00:00:00:0 | 00:00         | Enable        |                          |                |
| Code                  |               |               | Mesh          |                          |                |
| AP EAP Auth Configu   | ration        |               | Profile Name  | Mesh_Profile             | •              |
| ЕАР Туре              | EAP-FAST      | •             |               |                          | Clear          |
| AP Authorization Type | CAPWAP DTL    | s 🔹           |               |                          |                |
|                       |               |               |               |                          |                |
| <b>D</b> Cancel       |               |               |               |                          | Apply to Devic |

第6步:建立網格位置標籤,如下所示。

|                    |   |             | Logical              |                      | AireOS Config Translator |
|--------------------|---|-------------|----------------------|----------------------|--------------------------|
| 🔜 Dashboard        |   |             | Ethernet             |                      | Application Visibility   |
|                    |   |             | Wireless             |                      | Cloud Services           |
| Monitoring         | > | Д,          | Layer2               |                      | Custom Application       |
|                    |   | 000         | \/I AN               |                      | IOx                      |
| Configuration      | > |             |                      |                      | mDNS                     |
|                    |   |             | VIP                  |                      | Multicast                |
| (O) Administration | > | <b>11</b> © | Radio Configurations |                      | NetFlow                  |
|                    |   |             | CleanAir             |                      | Python Sandbox           |
| 💥 Troubleshooting  |   |             | High Throughput      |                      | QoS                      |
|                    |   |             | Media Parameters     |                      | RA Throttle Policy       |
|                    |   |             | Network              | <u>≕ R</u><br>  R == | Tags & Profiles          |
|                    |   |             | Parameters           |                      | AP loin                  |
|                    |   |             | RRM                  |                      | Fley                     |
|                    |   |             | Routing Protocols    |                      | Policy                   |
|                    |   |             | OSPF                 |                      | RF                       |
|                    |   |             | Static Routing       |                      | Tags                     |
|                    |   | $\bigoplus$ | Security             |                      | WLANs                    |
|                    |   |             | AAA                  | P                    | Wireless                 |
|                    |   |             | ACL                  |                      | Access Points            |
|                    |   |             | Advanced EAP         |                      | Advanced                 |
|                    |   |             | PKI Management       |                      | Air Time Fairness        |

配置按一下在步驟6中建立的Mesh位置TAG對其進行配置。

轉至「站點」頁籤並將先前配置的「網狀AP連線配置檔案」應用到該頁籤:

| ( | Configuration • > Tags & P | rofiles > Tags     |                 |
|---|----------------------------|--------------------|-----------------|
|   | Policy Site RF             | AP                 |                 |
|   | + Add X Delete             |                    |                 |
|   | Add Site Tag               |                    | ×               |
|   | Name*                      | Mesh_AP_tag        |                 |
|   | Description                | Enter Description  | ·               |
|   | AP Join Profile            | Mesh_AP_Join_Profi |                 |
|   | Control Plane Name         | •                  |                 |
|   | Enable Local Site          |                    |                 |
|   | Cancel                     |                    | Apply to Device |

## 步驟 7.將AP轉換為網橋模式。

| Configuration * > Wireless * > Access Points               | Edit AP            |                             |                            |                |  |
|------------------------------------------------------------|--------------------|-----------------------------|----------------------------|----------------|--|
|                                                            | General Interfaces | High Availability Inventory | Mesh Advanced S            | Support Bundle |  |
| All Access Points Number of AP(s): 1                       | General            |                             | Version                    |                |  |
| AP v Admin v IP                                            | AP Name*           | AP2C33-110E-6B66            | Primary Software Version   | 17.3.0.17      |  |
| AP Name v Model Slots v Status Address                     | Location*          | default location            | Predownloaded Status       | N/A            |  |
| AP2C33-110E-6B66 AIR-<br>AP1562E- 2 📀 109.129.49.9<br>E-K9 | Base Radio MAC     | 7070.8bb4.9200              | Predownloaded Version      | N/A            |  |
| i⊲ ⊲ 1 ⊨ 10 v items per page                               | Ethernet MAC       | 2c33.110e.6b66              | Next Retry Time            | N/A            |  |
|                                                            | Admin Status       |                             | Boot Version               | 1.1.2.4        |  |
| 5 GHz Radios                                               | AP Mode            | Bridge 🗸                    | IOS Version                | 17.3.0.17      |  |
| > 2.4 GHz Radios                                           | Operation Status   | Monitor<br>Sensor           | Mini IOS Version           | 0.0.0.0        |  |
|                                                            | Fabric Status      | Sniffer                     | IP Config                  |                |  |
| > Dual-Band Radios                                         |                    | Bridge                      |                            |                |  |
|                                                            | LED State Clear    |                             | CAPWAP Preferred Mode IPv4 |                |  |

您可透過CLI在AP上發出此命令:

capwap ap mode bridge

AP重新啟動後以橋接模式重新加入。

步驟 8.現在,您可以定義AP的角色:根AP或網格AP。

當網狀AP透過其嘗試連線到根AP的無線電加入WLC時,根AP是具有有線連線到WLC的AP。

網狀無線接入點在無法通過其無線電找到根AP以進行調配時,可以通過其有線介面加入WLC。

| Configuration - > Wir | reless • > A             | ccess Poi   | nts             |                                    | Edit AP          |                |                  |             |               |                                            |                          | ×               |
|-----------------------|--------------------------|-------------|-----------------|------------------------------------|------------------|----------------|------------------|-------------|---------------|--------------------------------------------|--------------------------|-----------------|
|                       |                          |             |                 |                                    | General          | Interfaces     | High Availabilit | y Inventory | / Mesh        | Advanced                                   | Support Bundle           |                 |
| All Access Po         |                          |             |                 |                                    |                  |                |                  |             | Ethernet Por  | t Configuration                            |                          |                 |
| Number of AP(s): 1    |                          |             |                 |                                    | Pleak Chi        |                | _                |             | O Falsana A   |                                            | alated Mark Deefle about | ld ba           |
| AP Name 🗸             | AP ~<br>Model            | Slots v     | Admin<br>Status | <ul> <li>IP<br/>Address</li> </ul> | Daisy Ch         | aining         |                  |             | enabled to co | noging on the asso<br>onfigure this sectio | in successfully          | ia be           |
| AP2C33-110E-6B66      | AIR-<br>AP1562E-<br>E-K9 | 2           | ۰               | 109.129.49.9                       | Daisy Chi<br>RAP | aining strict- |                  |             | Port          |                                            | 0                        | •               |
| H H <b>1</b> H        | 10 y item                | ns per page |                 |                                    | Preferred        | i Parent MAC   | 0000.0000.0000   |             | Mode          |                                            | normal                   | •               |
| > 5 GHz Radios        |                          |             |                 |                                    | VLAN Tru         | unking Native  | 1                |             |               |                                            |                          |                 |
| > 2.4 GHz Radio       | os                       |             |                 |                                    | Role             |                | Mesh<br>Root     | •           |               |                                            |                          |                 |
| > Dual-Band Ra        | dios                     |             |                 |                                    | Remove I         | PSK            | Mesh             |             |               |                                            |                          |                 |
| > Country             |                          |             |                 |                                    | Backhaul         |                |                  |             |               |                                            |                          |                 |
| > LSC Provision       |                          |             |                 |                                    | Backhaul         | Radio Type     | 5ghz             | •           |               |                                            |                          |                 |
|                       |                          |             |                 |                                    | Backhaul         | Slot ID        | 1                | •           |               |                                            |                          |                 |
|                       |                          |             |                 |                                    | Rate Type        | es             | auto             | •           |               |                                            |                          |                 |
|                       |                          |             |                 |                                    |                  |                |                  |             |               |                                            |                          |                 |
|                       |                          |             |                 |                                    | Cance            | 1              |                  |             |               |                                            | 🗄 Update & A             | Apply to Device |

#### 驗證

```
aaa new-model
aaa local authentication default authorization default
!
!
aaa authentication dot1x default local
aaa authentication dot1x Mesh_Authentication local
aaa authorization network default local
aaa authorization credential-download default local
aaa authorization credential-download Mesh_Authz local
username 111122223333 mac
wireless profile mesh Mesh_Profile
method authentication Mesh_Authentication
method authorization Mesh_Authz
wireless profile mesh default-mesh-profile
 description "default mesh profile"
wireless tag site Mesh_AP_Tag
ap-profile Mesh_AP_Join_Profile
ap profile Mesh_AP_Join_Profile
hyperlocation ble-beacon 0
hyperlocation ble-beacon 1
hyperlocation ble-beacon 2
hyperlocation ble-beacon 3
hyperlocation ble-beacon 4
mesh-profile Mesh_Profile
```

#### 在Troubleshooting > Radiative Trace Web UI頁面中,按一下add並輸入AP MAC地址。

| Dashboard   Monitoring   Configuration   Administration   Troubleshooting     No items to display     MAC/IP Address     No items to display     MAC/IP Address     MAC/IP Address     MAC/IP Address     MAC/IP Address                                                                                                    | Q. Search Menu Items | Troubleshooting - > Radioactive Trace   |                     |
|----------------------------------------------------------------------------------------------------|----------------------|-----------------------------------------|---------------------|
| ✓ Monitoring   ✓ Configuration   ✓ Administration   ✓ Toubleshooting     HAd     ✓ Configuration     ✓ Toubleshooting     ✓ Configuration     ✓ Configuration     ✓ Administration     ✓ Conbustence     ✓ Toubleshooting     ✓ Concel     ✓ Concel | Dashboard            | Conditional Debug Global State: Stopped |                     |
| Configuration   Administration     Troubleshooting     MAC/IP Address     Troubleshooting     Add MAC/IP Address*     MAC/IP Address*     MAC/IP Address*                                                                                                    | Monitoring >         | + Add > Delete Start                    |                     |
| Administration     Troubleshooting     Add MAC/IP Address     MAC/IP Address*     MAC/IP Address*     Cancel     Apply to Device                                                                                                    | 🔾 Configuration >    | MAC/IP Address Trace file               |                     |
| Incubleshooting     Add MAC/IP Address     MAC/IP Address*     Image: Cancel     Image: Cancel     Image: Cancel     Image: Cancel                                                                                                    | () Administration >  | ie 4 0 P Pi 10 V items per page         | No items to display |
| Add MAC/IP Address   MAC/IP Address*   Cancel                                                                                                    | Y Troubleshooting    |                                         |                     |
| MAC/IP Address*                                                                                                    |                      |                                         | 200 ¥               |
| Cancel                                                                                                    |                      | MAC/IP Address*                         | ×                   |
| Cancel                                                                                                    |                      |                                         |                     |
|                                                                                                    |                      | <sup>5</sup> Cancel                     | Apply to Device     |

按一下「Start」,然後等待AP再次嘗試加入控制器。

完成後,按一下Generate並選擇收集日誌的時間段(例如,過去10或30分鐘)。

#### 按一下跟蹤檔名從瀏覽器下載。

以下範例顯示由於定義了錯誤的aaa授權方法名稱而未加入AP:

019/11/28 13:08:38.269 {wncd\_x\_R0-0}{1}: [capwapac-smgr-srvr] [23388]: (info): Session-IP: 192.168.88.4 2019/11/28 13:08:38.288 {wncd\_x\_R0-0}{1}: [ewlc-infra-evq] [23388]: (info): DTLS record type: 23, appli 2019/11/28 13:08:38.288 {wncd\_x\_R0-0}{1}: [capwapac-smgr-sess] [23388]: (info): Session-IP: 192.168.88. 2019/11/28 13:08:38.288 {wncd\_x\_R0-0}{1}: [capwapac-smgr-sess] [23388]: (info): Session-IP: 192.168.88. 2019/11/28 13:08:38.288 {wncd\_x\_R0-0}{1}: [mesh-config] [23388]: (ERR): Failed to get ap PMK cache rec 2019/11/28 13:08:38.288 {wncd\_x\_R0-0}{1}: [mesh-config] [23388]: (ERR): Failed to get ap PMK cache rec 2019/11/28 13:08:38.288 {wncd\_x\_R0-0}{1}: [mesh-config] [23388]: (ERR): Failed to get ap PMK cache rec 2019/11/28 13:08:38.288 {wncd\_x\_R0-0}{1}: [apmgr-capwap-join] [23388]: (info): 00a3.8e95.6c40 Ap auth p 2019/11/28 13:08:38.288 {wncd\_x\_R0-0}{1}: [apmgr-capwap-join] [23388]: (ERR): Failed to initialize auth 2019/11/28 13:08:38.288 {wncd\_x\_R0-0}{1}: [apmgr-capwap-join] [23388]: (ERR): 00a3.8e95.6c40 Auth reque 2019/11/28 13:08:38.288 {wncd\_x\_R0-0}{1}: [apmgr-db] [23388]: (ERR): 00a3.8e95.6c40 Failed to get wtp r 2019/11/28 13:08:38.288 {wncd\_x\_R0-0}{1}: [apmgr-db] [23388]: (ERR): 00a3.8e95.6c40 Failed to get ap ta 2019/11/28 13:08:38.288 {wncd\_x\_R0-0}{1}: [capwapac-smgr-sess-fsm] [23388]: (ERR): Session-IP: 192.168. 2019/11/28 13:08:38.288 {wncd\_x\_R0-0}{1}: [capwapac-smgr-sess-fsm] [23388]: (info): Session-IP: 192.168 2019/11/28 13:08:38.288 {wncd\_x\_R0-0}{1}: [capwapac-smgr-sess-fsm] [23388]: (note): Session-IP: 192.168 2019/11/28 13:08:38.288 {wncd\_x\_R0-0}{1}: [capwapac-smgr-sess-fsm] [23388]: (note): Session-IP: 192.168 2019/11/28 13:08:38.288 {wncd\_x\_R0-0}{1}: [ewlc-dtls-sessmgr] [23388]: (info): Remote Host: 192.168.88. 2019/11/28 13:08:38.288 {wncd\_x\_R0-0}{1}: [ewlc-dtls-sessmgr] [23388]: (info): Remote Host: 192.168.88. 2019/11/28 13:08:38.289 {wncmgrd\_R0-0}{1}: [ewlc-infra-evq] [23038]: (debug): instance :0 port:38932MAC

按一下未加入的AP時,在Web UI控制面板中更容易看到相同的內容。「Ap auth pending」是提示 ,指向AP本身的身份驗證:

| Monitoring                          | Join Statistics                              |                                  |                                                    | 3       |
|-------------------------------------|----------------------------------------------|----------------------------------|----------------------------------------------------|---------|
| General Join Statistics             | General Statistics                           |                                  |                                                    |         |
|                                     | DTLS Session request received                | 1                                | Configuration requests received                    | 0       |
| J Clear J ClearAll                  | Established DTLS session                     | 1                                | Successful configuration<br>responses sent         | 0       |
| Number of AP(s): 2                  | Unsuccessful DTLS session                    | 0                                | Unsuccessful configuration                         | 0       |
| Status "Is equal to" NOT JOINED × Y | Reason for last unsuccessful DTLS<br>session | DTLS Handshake<br>Success        | Reason for last unsuccessful                       | NA      |
| AP Note<br>AP2CF8-9B5F-7D70 C9120A  | Time at last successful DTLS session         | Mon, 17 Feb 2020<br>09:15:41 GMT | configuration attempt                              |         |
|                                     | Time at last unsuccessful DTLS               | NA                               | Time at last successful<br>configuration attempt   | NA      |
| H 4 1 F 10 V items per page         | session                                      |                                  | Time at last unsuccessful<br>configuration attempt | NA      |
|                                     | Join phase statistics                        |                                  | Data DTLS Statistics                               |         |
|                                     | Join requests received                       | 1                                | DTI C Casalan request reached                      | 0       |
|                                     | Successful join responses sent               | 0                                | DILS Session request received                      | 0       |
|                                     | Unsuccessful join request processing         | 0                                | Established DTLS session                           | 0       |
|                                     | Reason for last unsuccessful join<br>attempt | Ap auth pending                  | Unsuccessful DTLS session                          | 0       |
|                                     | Time at last successful join attempt         | NA                               | Reason for last unsuccessful<br>DTLS session       | Success |
|                                     | Time at last unsuccessful join attempt       | NA                               | Time at last successful DTLS<br>session            | NA      |
|                                     |                                              |                                  | Time at last unsuccessful DTLS session             | NA      |
|                                     |                                              |                                  |                                                    | 🗸 ок    |

案例研究2:Flex +網橋

本部分重點介紹1542 AP在Flex+網橋模式下與EAP身份驗證在WLC本地進行的加入過程。

設定

• 步驟 1.導覽至Configuration > Security > AAA > AAA Advanced > Device Authentication

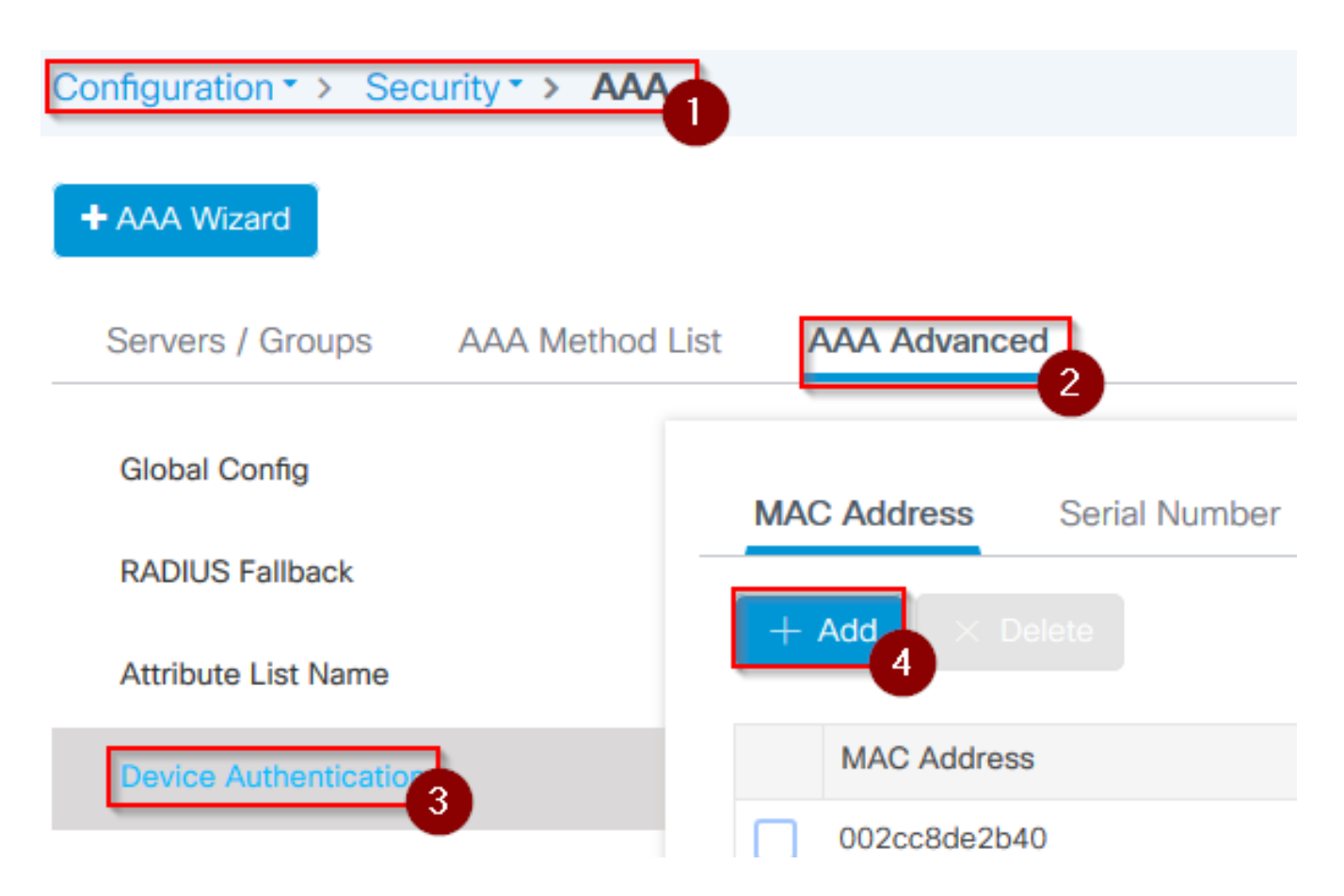

- 步驟 2.選擇Device Authentication,然後選擇Add
- 步驟 3.鍵入要加入WLC的AP的基本乙太網MAC地址,將Attribute List Name留空,然後選擇 Apply to Device

| Quick Setup: MAC Filtering          |                             | × |
|-------------------------------------|-----------------------------|---|
| MAC Address*<br>Attribute List Name | 1<br>fffffffff<br>2<br>None | 6 |
| Cancel                              |                             | 3 |

- 步驟 4.導覽至Configuration > Security > AAA > AAA Method List> 驗證
- 步驟 5.選擇Add,系統將顯示AAA Authentication彈出視窗

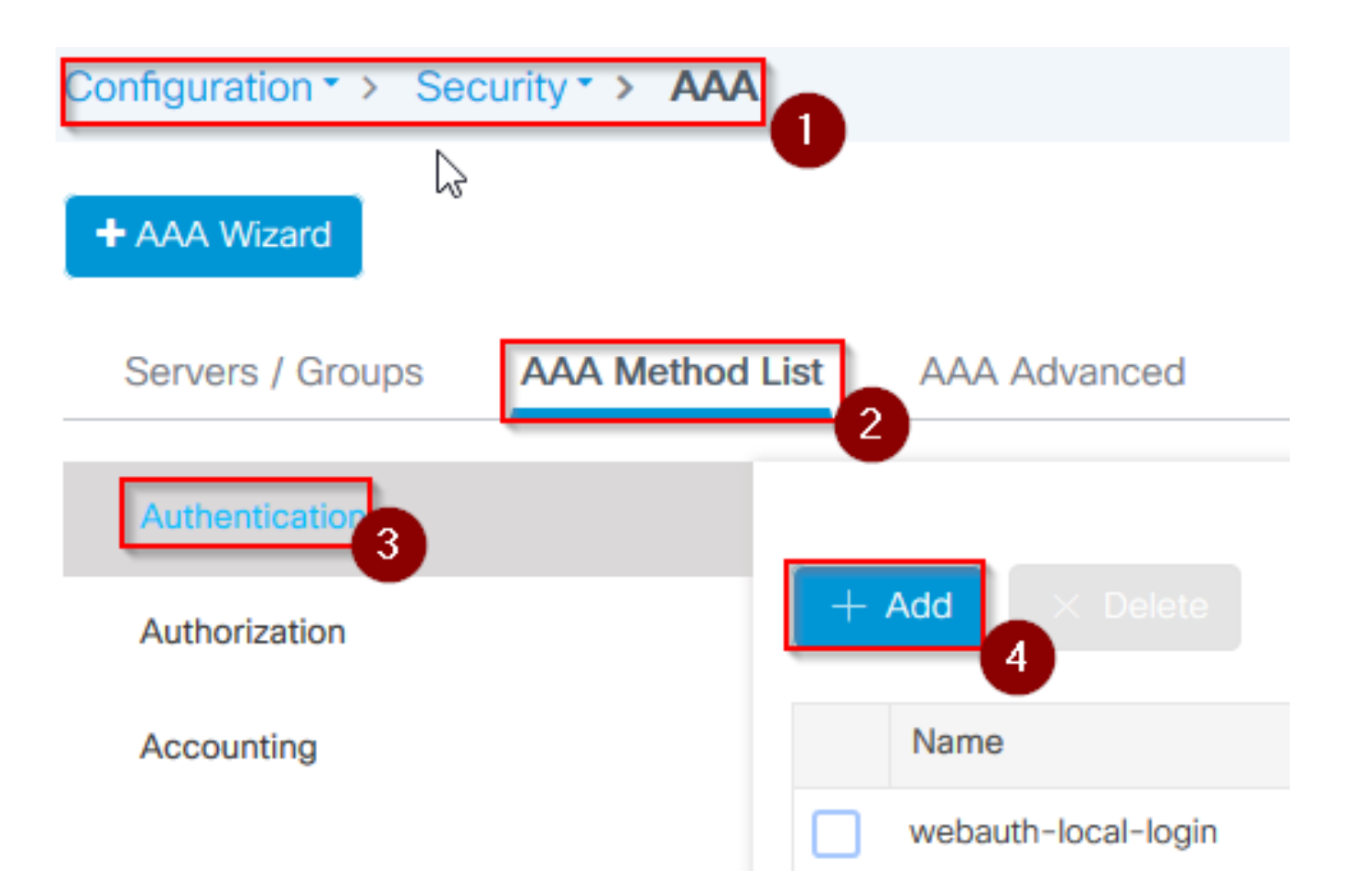

• 步驟 6.在Method List Name中鍵入名稱,從Type\*下拉選單中選擇802.1x,並為Group Type選擇local,最後選擇Apply to Device

| Quick Setup: AAA Authent                         | cation 1               | × |
|--------------------------------------------------|------------------------|---|
| Method List Name*                                | mesh-ap 2              |   |
| Туре*                                            | dot1x v 3              |   |
| Group Type                                       |                        |   |
| Available Server Groups                          | Assigned Server Groups |   |
| radius<br>Idap<br>tacacs+<br>imarquez-Radius-grp |                        |   |
| Cancel                                           |                        | 5 |

- 第6b步:如果您的AP直接以網橋模式加入,並且之前未分配站點和策略標籤,請重複步驟
   6,但使用預設方法。
- 配置指向本地的dot1x aaa身份驗證方法(CLI aaa authentication dot1x default local)
- 步驟 7.導覽至Configuration > Security > AAA > AAA Method List> Authorization
- 步驟 8.選擇Add,系統將顯示AAA Authorization彈出視窗

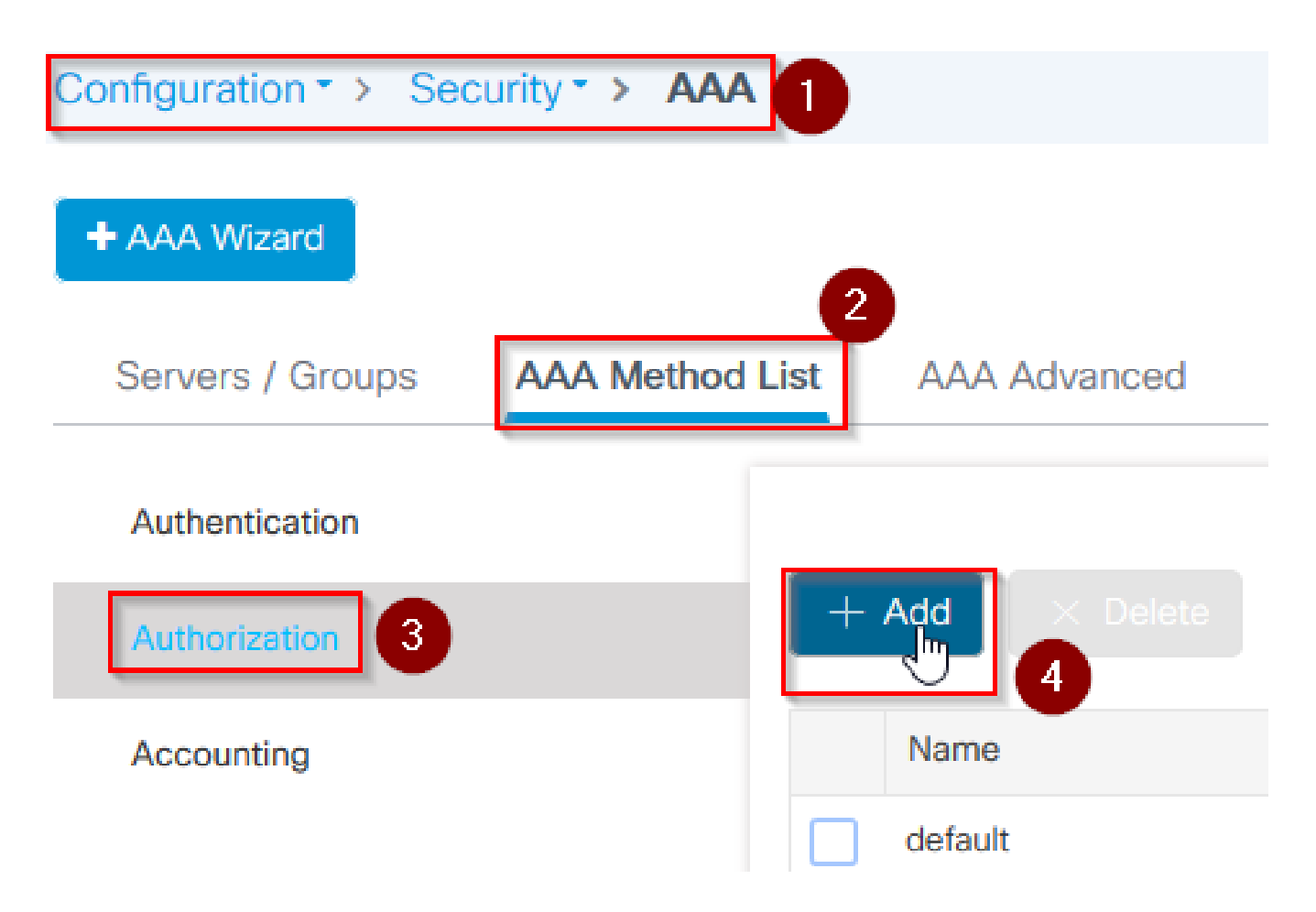

 步驟 9.在Method List Name中鍵入名稱,從Type\*下拉選單中選擇credential download,然後 為Group Type選擇local,最後選擇Apply to Device

| Quick Setup: AAA Authoriza                           | ition                   | ×               |
|------------------------------------------------------|-------------------------|-----------------|
| Method List Name*                                    | mesh-ap 1               |                 |
| Туре*                                                | credential-download 🗸 2 |                 |
| Group Type                                           | local 🗸 3               |                 |
| Authenticated                                        |                         |                 |
| Available Server Groups                              | Assigned Server Groups  |                 |
| radius ^<br>Idap<br>tacacs+<br>imarquez-Radius-grp ~ | ><br><                  | 4               |
| Cancel                                               |                         | Apply to Device |

- 第9b步:如果您的AP直接以網橋模式加入(即它不會首先以本地模式加入),請對預設憑證 下載方法(CLI aaa authorization credenticate-download default local)重複步驟9
- 步驟 10.導覽至Configuration > Wireless > Mesh > Profiles
- 步驟 11.選擇Add,此時會顯示Add Mesh Profile彈出視窗

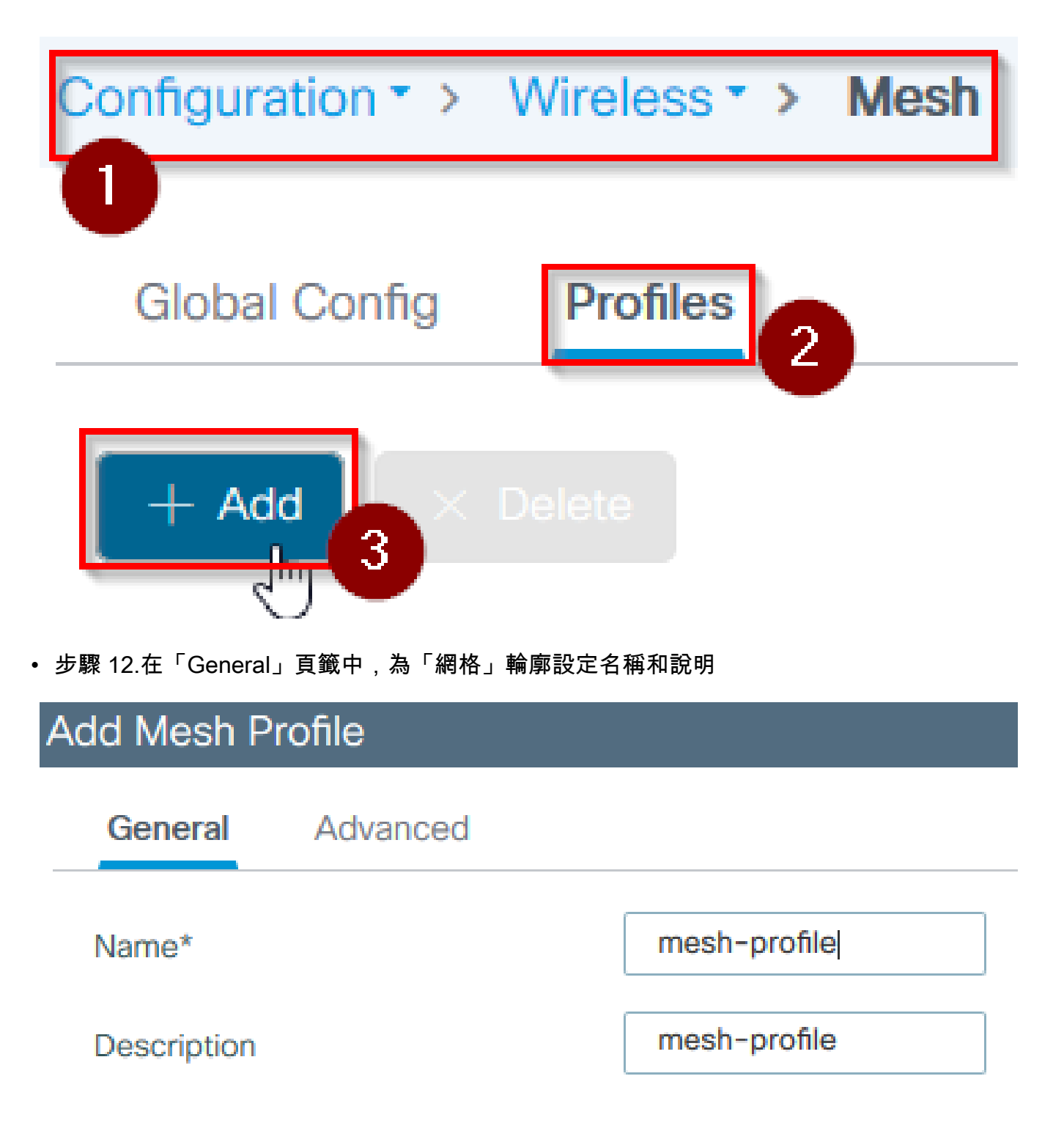

- 步驟 13.在Advanced頁籤下,為Method欄位選擇EAP
- 步驟 14.選擇步驟6和9中定義的Authorization和Authentication配置檔案,然後選擇Apply to Device

| Add Mesh Profile      |            |     |                   |      |             | ×     |
|-----------------------|------------|-----|-------------------|------|-------------|-------|
| General Advanced      |            |     |                   |      |             |       |
| Security              |            |     | 5 GHz Band Backha | ul   |             |       |
| Method                | EAP        | , 2 | Rate Types        | auto | •           |       |
| Authentication Method | mesh-ap    | • 3 | 2.4 GHz Band Back | naul |             |       |
| Authorization Method  | mesh-ap    | • 4 | Rate Types        | auto | •           |       |
| Ethernet Bridging     |            |     |                   |      |             |       |
| VLAN Transparent      |            |     |                   |      |             |       |
| Ethernet Bridging     |            |     | $\searrow$        |      |             |       |
| Bridge Group          |            |     |                   |      |             |       |
| Bridge Group Name     | Enter Name |     |                   |      |             |       |
| Strict Match          |            |     |                   |      | 5           |       |
| Cancel                |            |     |                   |      | Apply to De | evice |

- 步驟 15.導覽至Configuration > Tag & Profiles > AP Join > Profile
- 步驟 16.選擇Add,出現AP Join Profile彈出視窗,為AP Join配置檔案設定名稱和說明

| Configuration        | AP Join |
|----------------------|---------|
|                      | U       |
| + Add × Delete       |         |
| AP Join Profile Name |         |

#### Add AP Join Profile General Client CAPWAP AP Management Rogue AP **ICap** Name\* mes-ap-join Description mesh-ap-join $\checkmark$ LED State LAG Mode NTP Server 0.0.0.0

- 步驟 17.導航到AP頁籤,從Mesh Profile Name下拉選單中選擇步驟12中建立的Mesh Profile
- 步驟 18.確保分別為EAP Type和AP Authorization Type欄位設定EAP-FAST和CAPWAP DTLS
- 斯蒂奧19。選擇Apply to Device

| eneral Client        | CAPWAP           | Management    | Rogue AP ICap       | )                  |      |
|----------------------|------------------|---------------|---------------------|--------------------|------|
| General Hyper        | rlocation BLE Pa | ecket Capture |                     |                    |      |
| Power Over Etherne   | et               |               | Client Statistics R | Reporting Interval |      |
| witch Flag           |                  |               | 5 GHz (sec)         | 90                 |      |
| ower Injector State  |                  |               | 2.4 GHz (sec)       | 90                 |      |
| ower Injector Type   | Unknown          | •             | Extended Module     | 3                  |      |
| njector Switch MAC   | 00:00:00:00:     | 00:00         | Enable              |                    |      |
| Code                 |                  |               | Mesh                |                    | 6    |
| AP EAP Auth Config   | guration         | 3             | Profile Name        | mesh-profile       | •    |
| АР Туре              | EAP-FAST         | v             |                     |                    | Clea |
| P Authorization Type | e CAPWAP DTL     | s 🗸 🌗         |                     |                    |      |

- 步驟 20.導覽至Configuration > Tag & Profiles > Tags > Site
- 步驟 21.選擇「Add」,系統將顯示「站點標籤」彈出視窗

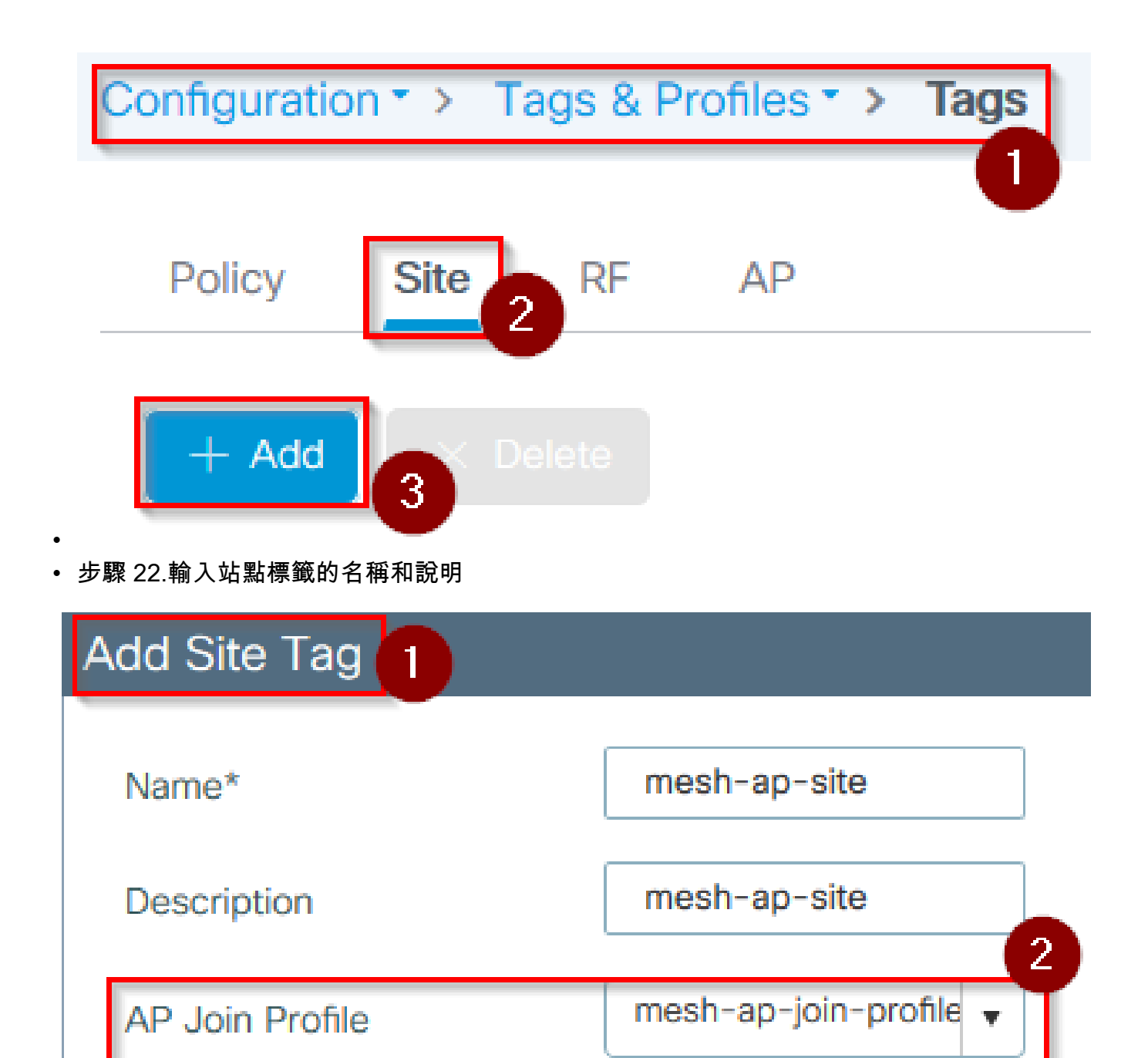

- 步驟 23.從AP Join Profile下拉選單中選擇在步驟16中建立的AP加入配置檔案
- 步驟 24.在Site Tag彈出視窗的底部,取消選中Enable Local Site覈取方塊以啟用Flex Profile下拉選單。
- 步驟 35.從Flex Profile下拉選單中,選擇要用於AP的Flex Profile

| Add Site Tag       |                      | х               |
|--------------------|----------------------|-----------------|
| Name*              | mesh-ap-site         |                 |
| Description        | mesh-ap-site         |                 |
| AP Join Profile    | mesh-ap-join-profile |                 |
| Flex Profile       | imarquez-FlexLocal 🔻 |                 |
| Control Plane Name | <b>T</b>             |                 |
| Enable Local Site  |                      | 3               |
| Cancel             |                      | Apply to Device |

- 步驟 36.將AP連線到網路並確保該AP處於本地模式。
- 步驟 37.要確保AP處於本地模式,請發出命令capwap ap ap mode local。

AP必須找到控制器,可以是L2廣播、DHCP選項43、DNS解析或手動設定。

 步驟 38.AP加入WLC,確保它列在AP清單下,導航至Configuration > Wireless > Access Points > All Access Points

| Configuration - | > | Wireless * > | > | Access Points | 0 |
|-----------------|---|--------------|---|---------------|---|
|-----------------|---|--------------|---|---------------|---|

All Access Points

Number of AP(s): 2

| AP Name 🗸       | Total 🗸<br>Slots | Admin 🗹<br>Status | AP Model 🗸       | Base Radio 🛛 🗠<br>MAC | AP ×<br>Mode | Operation<br>Status |
|-----------------|------------------|-------------------|------------------|-----------------------|--------------|---------------------|
| Messo care care | 2                | •                 | ARE OF CASE & 43 | 001108-0140           | Flex+Bridge  | Registered          |
| 101000          | 2                | •                 | AR-OFT/05-       | 1014.7682.0000        | Local 2      | Registered          |

- 步驟 39.選擇AP,出現AP彈出視窗。
- 步驟 40.在AP彈出視窗的General > Tags > Site頁籤下,選擇Update and Apply to Device下 的Site Tag,在步驟22中建立

| dit AP                  |                      |          |                  |               |         |                               |              |
|-------------------------|----------------------|----------|------------------|---------------|---------|-------------------------------|--------------|
| General 1 Interfaces    | High Availability In | iventory | Mesh             | Advanced      |         |                               |              |
| General                 |                      | Ver      | sion             |               |         |                               |              |
| AP Name*                | 47030-000-020        | Prin     | nary Software    | Version       | 16.1    | 2.1.139                       |              |
| Location*               | default location     | Pre      | downloaded S     | Status        | N/A     |                               |              |
| Base Radio MAC          | 1010-004-2040        | Pre      | downloaded V     | /ersion       | N/A     |                               |              |
| Ethernet MAC            | 1071-084-078         | Nex      | t Retry Time     |               | N/A     |                               |              |
| Admin Status            |                      | Boo      | t Version        |               | 1.1.2   | 2.4                           |              |
| AP Mode                 | First-Midge •        | IOS      | Version          |               | 16.1    | 2.1.139                       |              |
| Operation Status        | Registered           | Min      | i IOS Version    |               | 0.0.0   | 0.0                           |              |
| Fabric Status           | Disabled             | IP (     | Config           |               |         |                               |              |
| LED State               | ENABLED              | CAF      | PWAP Preferre    | ed Mode IPv   | 4       |                               |              |
| LED Brightness<br>Level | 8 🗸                  | DHO      | CP IPv4 Addre    | ess           | 10.04.2 | +                             |              |
| CleanAir <u>NSI Key</u> |                      | Stat     | tic IP (IPv4/IPv | (6)           |         |                               |              |
| Tags                    |                      | Tim      | ne Statistics    |               |         |                               |              |
| Policy                  | imarquez-FlexLocal   | Up       | Time             |               |         | 4 days 3 hrs 2<br>mins 6 secs |              |
| Site                    | Mesh-AP-Tag          | 2 Cor    | troller Associa  | ation Latency |         | 20 secs                       |              |
| RF                      | default-rf-tag       |          |                  |               |         |                               | 3            |
| <b>D</b> Cancel         |                      | 10       |                  |               | Γ       | 🗄 Update & App                | ly to Device |

• 步驟 41.AP重新啟動,必須以Flex +網橋模式連線回WLC

請注意,此方法首先在本地模式(不執行dot1x身份驗證)下加入AP,以應用帶有網格剖面的站點 標籤,然後將AP切換到網橋模式。

要加入停滯在Bridge(或Flex+Bridge)模式中的AP,請配置預設方法(aaa authentication dot1x default local和aaa authorization cred default local)。

然後AP能夠進行身份驗證,您之後可以分配標籤。

驗證

確保AP模式顯示為Flex +網橋,如下圖所示。

| С                   | Configuration * > Wireless * > Access Points |   |                |   |                 |   |                  |                   |   |              |                     |   |
|---------------------|----------------------------------------------|---|----------------|---|-----------------|---|------------------|-------------------|---|--------------|---------------------|---|
| ✓ All Access Points |                                              |   |                |   |                 |   |                  |                   |   |              |                     |   |
| Nu                  | Number of AP(s): 2                           |   |                |   |                 |   | <i>G</i>         |                   |   |              |                     |   |
|                     | AP Name                                      | ~ | Total<br>Slots | ~ | Admin<br>Status | ~ | AP Model 🗸       | Base Radio<br>MAC | ~ | AP ∽<br>Mode | Operation<br>Status | × |
|                     | MILLION                                      | • | 2              |   | 0               |   | AIR-AP1542I-A-K9 | 0.00-000-0.00     |   | Flex+Bridge  | Registered          |   |

從WLC 9800 CLI運行這些命令,並尋找「AP Mode」屬性。必須列為Flex+Bridge

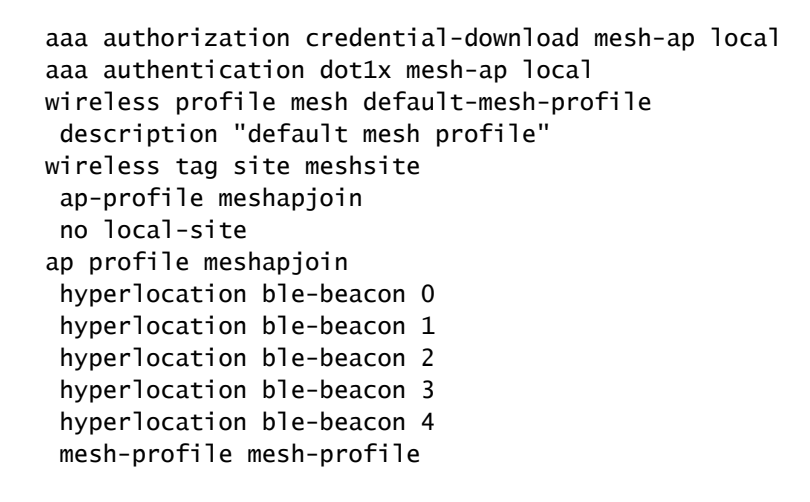

#### 疑難排解

確儲存在aaa authentication dot1x default local和aaa authorization cred default local命令。如果您的AP未預先加入本地模式,則需要這些引數。

主9800儀表板有一個顯示無法加入的AP的小部件。按一下它可獲取無法加入的AP清單:

| Monitori | ng∙> Wir                                             | eless -> AP Statistics |        |                |    |                  |      |             |                          |
|----------|------------------------------------------------------|------------------------|--------|----------------|----|------------------|------|-------------|--------------------------|
| Gene     | al Joir                                              | Statistics             |        |                |    |                  |      |             |                          |
| Ø Cl     | Clear ClearAll                                       |                        |        |                |    |                  |      |             | X                        |
| Number   | Number of AP(s): 2 Status "Is equal to" NOT JOINED x |                        |        |                |    |                  |      |             |                          |
|          | Status v                                             | Base Radio MAC         | $\sim$ | Ethernet MAC   | ×. | AP Name          | < IF | P Address   | ~<br>~                   |
|          | 0                                                    | 10b3.c622.5d80         | Ж      | 2cf8.9b21.18b0 | ж  | AP2CF8.9B21.18B0 | 8    | 7.66.46.211 |                          |
|          | 0                                                    | 7070.8bb4.9200         | ×      | 2c33.110e.6b66 | ж  | AP2C33.110E.6866 | 8    | 7.66.46.211 |                          |
| н        | 1 >                                                  | 10 v items per page    |        |                |    |                  |      | 1           | - 2 of 2 Join Statistics |

按一下特定AP以檢視其未加入的原因。在這種情況下,我們看到身份驗證問題(AP身份驗證掛起 ),因為站點標籤未分配給AP。

因此,9800沒有選取命名驗證/授權方法來驗證AP:

#### Join Statistics

| General Statistics                                             |                                             |                                                                               |                                      |
|----------------------------------------------------------------|---------------------------------------------|-------------------------------------------------------------------------------|--------------------------------------|
| Control DTLS Statistics                                        |                                             | Configuration phase statistics                                                |                                      |
| DTLS Session request received                                  | 179                                         | Configuration requests received                                               | 173                                  |
| Established DTLS session                                       | 179                                         | Successful configuration<br>responses sent                                    | 4                                    |
| Unsuccessful DTLS session<br>Reason for last unsuccessful DTLS | 0<br>DTLS Handshake                         | Unsuccessful configuration request processing                                 | 0                                    |
| Time at last successful DTLS session                           | Success<br>Thu, 19 Dec 2019<br>13:03:19 GMT | Reason for last unsuccessful configuration attempt                            | Regulatory dor<br>check failed       |
| Time at last unsuccessful DTLS session                         | NA                                          | Time at last successful<br>configuration attempt<br>Time at last unsuccessful | Thu, 19 Dec 20<br>12:36:10 GMT<br>NA |
| Join phase statistics                                          |                                             | configuration attempt                                                         |                                      |
| Join requests received                                         | 179                                         | Data DTLS Statistics                                                          |                                      |
| Successful join responses sent                                 | 173                                         | DTLS Session request received                                                 | 0                                    |
| Unsuccessful join request processing                           | 0                                           | Established DTLS session                                                      | 0                                    |
| Reason for last unsuccessful join<br>attempt                   | Ap auth pending                             | Unsuccessful DTLS session                                                     | 0                                    |
| Time at last successful join attempt                           | Thu, 19 Dec 2019<br>12:36:10 GMT            | Reason for last unsuccessful<br>DTLS session                                  | DTLS Handsha<br>Success              |
| Time at last unsuccessful join attempt                         | NA                                          | Time at last successful DTLS<br>session                                       | NA                                   |
|                                                                |                                             | Time at last unsuccessful DTLS<br>session                                     | NA                                   |

如需更多高級疑難排解,請前往Web UI上的疑難排解 > 放射追蹤頁面。

如果您輸入AP MAC地址,則可以立即生成檔案來獲取嘗試加入的AP的永遠線上(通知級別)日誌 。

按一下Start以啟用該MAC地址的高級調試。下次生成日誌時,將顯示AP連線的生成日誌和調試級 別日誌。

×

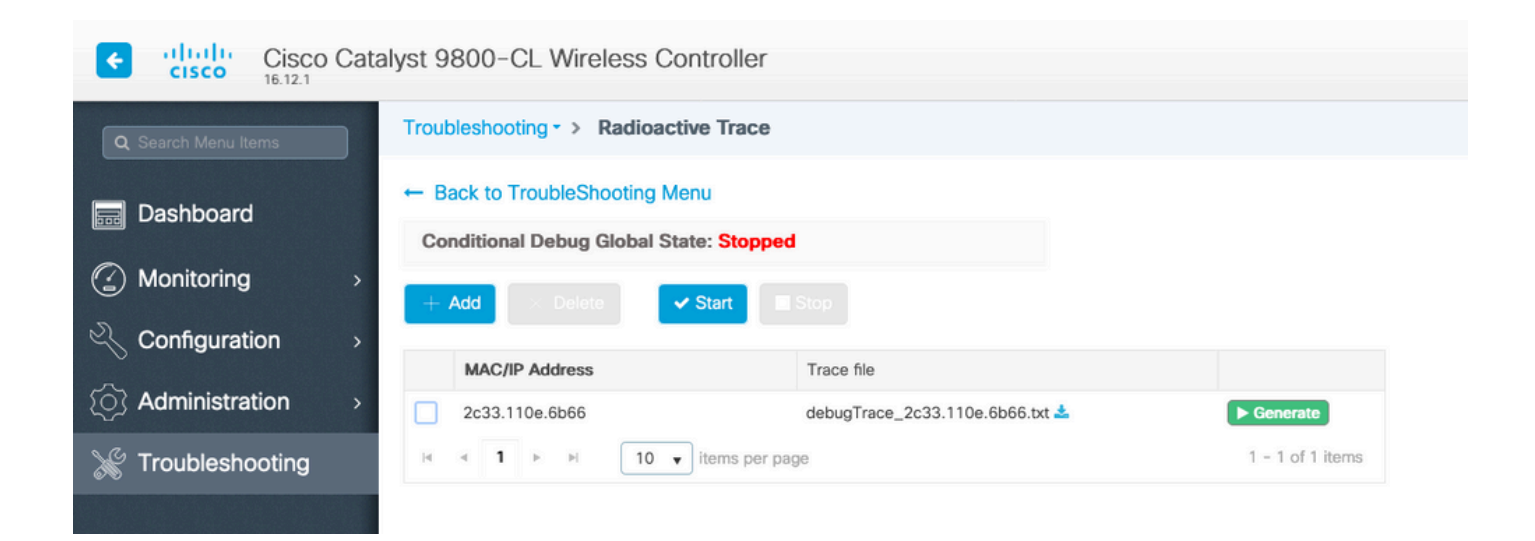

#### 關於此翻譯

思科已使用電腦和人工技術翻譯本文件,讓全世界的使用者能夠以自己的語言理解支援內容。請注 意,即使是最佳機器翻譯,也不如專業譯者翻譯的內容準確。Cisco Systems, Inc. 對這些翻譯的準 確度概不負責,並建議一律查看原始英文文件(提供連結)。